Global Search provides a mechanism for HR Preparers and Approvers to determine if an individual already exists in the HCM system. It also provides detailed information for each employment instance associated with an employee including: HR Status, Payroll Status, Hire Date, Termination Date, Employee Record Number, Employee Class, Job Code, Job Description and Department Name. HR Preparers should use the Global Search feature to gather background employment information about an individual before submitting New Hire, Reappointment and other HCM Transactions to UHR for processing. (See Page 5 for an example.)

Navigation:

| sonalize Search Menu:                                                                                                    | >                                                                                                    |                     | 18        |
|----------------------------------------------------------------------------------------------------|----------------------------------------------------------------------------------------------------|---------------------|-----------|
| Rutgers Interfaces     Rutgers Reports     Rutgers Extensions     Rutgers OIT Heb     Set Service     Manager Self Service     Manager Self Service     Manager Self Service     Administ     Benefits     Compensation     Time and Labor     Payroll for North Ar     Workforce Monitori     Set Up HRMS     Workforce Monitori     Set Up HRMS     Monager     Reporting Tools     PeopleTools | Pesk<br>te<br>tration<br>Gibbal Assymme<br>Gibbal Assymme<br>Gibbal Assymme<br>Collective Proce<br>Self Service Trat<br>Template-Based<br>Workforce Repo | My Recent Paychecks | Main Menu |

Main Menu > Workforce Administration > Template Based Hire > RU Global Search

Step 1: Click on the "Search" button.

| RUIGER                | 8            |                  |                                             |            | Home | Worklist |
|-----------------------|--------------|------------------|---------------------------------------------|------------|------|----------|
| avorites Main Mer     | nu > Work    | force Administra | ion > Template-Based Hire > RU Glo          | oal Search |      |          |
|                       |              |                  |                                             |            |      | a.       |
| Search/Match          |              |                  |                                             |            |      | 1        |
|                       |              |                  |                                             |            |      |          |
| Enter any information | n you have a | nd click Search. | eave fields blank for a list of all values. |            |      |          |
| Find on Existing V    | alue         |                  |                                             |            |      |          |
| This an Existing Ve   | aiue         |                  |                                             |            |      |          |
| Maximum number of     | rows to retu | irn (up to 300): | 00                                          |            |      |          |
| Search Type:          | - •          | •                | · · · · · · · · · · · · · · · · · · ·       |            |      |          |
| Search Parameter:     | begins with  | n 🔻              | 9                                           |            |      | 1        |
| Ad Hoc Search         |              |                  |                                             |            |      | 1        |
| Description:          | begins with  | n 🕶 🗌            |                                             |            |      |          |
| $\frown$              |              |                  |                                             |            |      |          |
| Search                | ar Basic     | Search 🚰 Sav     | Search Criteria                             |            |      |          |
|                       |              |                  |                                             |            |      | 1        |

Step 2: Click on the "RU\_GBL\_SRCH" link in the "Search Parameter" column.

| RUTGER                       | S                     |                                                         | Home Work   |
|------------------------------|-----------------------|---------------------------------------------------------|-------------|
| Favorites Main Mer           | nu > Workforc         | Administration > Template-Based Hire > RU Global Search | TOTAL TOTAL |
| Search/Match                 |                       |                                                         | @<br>•      |
| Enter any information        | n you have and c      | ck Search. Leave fields blank for a list of all values. |             |
| Find an Existing Va          | alue                  |                                                         |             |
| Maximum number of            | f rows to return (u   | a to 300); 300                                          |             |
| Search Type:                 | = •                   |                                                         | 9           |
| Search Parameter:            | begins with 👻         | 9                                                       | ×.          |
| Ad Hoc Search                |                       |                                                         |             |
| Description:                 | begins with $\bullet$ |                                                         |             |
| Search Cle<br>Search Results | ar Basic Sean         | h 🞯 Save Search Criteria                                |             |
| View All                     |                       | First 🔳 1-2 of 2 💌 Last                                 |             |
| Search Type Search           | Parameter Ad H        | c Search Description                                    |             |
| Person RU GE                 | BL SRCH               | Template-Based Hire person<br>RU Global Search          | 4           |
|                              |                       | ma mana A mana h                                        |             |

**Step 3:** Click on the " <a> " button next to the "**Search Results Code**" field.</a>

| rices Main Menu > Wo                                                                 | pricipice Auministration >      | remplate | e-Based Hire > | KU Global Search |           |                |  |
|--------------------------------------------------------------------------------------|---------------------------------|----------|----------------|------------------|-----------|----------------|--|
| earch Criteria                                                                       |                                 |          |                |                  |           |                |  |
| earch Type: Perso                                                                    | on                              | Ad Ho    | c Search       |                  |           |                |  |
| earch Parameter: RU_0                                                                | BL_SRCH                         | RU Glob  | al Search      |                  |           |                |  |
| Search Result Rule                                                                   |                                 |          |                |                  |           |                |  |
| Search Result Code:                                                                  |                                 |          |                |                  |           |                |  |
| bedrein neodit ooder                                                                 |                                 | /        |                |                  |           |                |  |
| User Default                                                                         | <u> </u>                        |          |                | Search           | Clear All | Carry ID Reset |  |
| User Default<br>Search Criteria                                                      |                                 |          |                | Search           | Clear All | Carry ID Reset |  |
| User Default<br>Search Criteria<br>Search Fields                                     | Operand                         | ,        | Value:         | Search           | Clear All | Carry ID Reset |  |
| User Default<br>Search Criteria<br>Search Fields<br>First Name Search                | Operand<br>Begins \             | With 👻   | Value:         | Search           | Clear All | Carry ID Reset |  |
| User Default<br>Search Criteria<br>Search Fields<br>First Name Search<br>Middle Name | Operand<br>Begins V             | With •   | Value:         | Search           | Clear All | Carry ID Reset |  |
| User Default<br>Search Criteria<br>Search Fields<br>First Name Search<br>Middle Name | Operand<br>Begins \<br>Begins \ | With •   | Value:<br>B    | Search           | Clear All | Carry ID Reset |  |

Step 4: Click on "RU\_PSHR\_MGR\_RSL" link in the "Search Result Code" column.

| Rutgers                                          |                                                                                                    | Home Work |
|--------------------------------------------------|----------------------------------------------------------------------------------------------------|-----------|
| Favorites Main Menu > Workforce Administration > | Template-Based Hire > RU Global Search                                                                          |           |
| Search Criteria                                  |                                                                                                    | a s       |
| Search Type: Person                              | I Ad Hoc Search                                                                                                 | }         |
| Search Parameter: RU_GBL_SRCH                    | RU Global Search                                                                                                |           |
| Search Result Rule                               |                                                                                                    | <         |
| Search Result Code:                              | Look Up 🛛                                                                                                    | l l       |
| User Default                                     | Look Up Search Result Code                                                                                      | 4         |
| Search Criteria                                  | Look op oter en kesek oode                                                                                      | {         |
| Search Fields Operand                            | Search Tunar Barran                                                                                             | )         |
| First Name Search Begins                         | Search Result Code: begins with                                                                                 | 5         |
| -                                                | Description: begins with 👻                                                                                      | >         |
| Middle Name Begins 1                             | Look Up Clear Cancel Basic Lookup                                                                               | 5         |
|                                                  | Search Results                                                                                                  | 5         |
| Last Name Search Begins                          | Man Too Exst 🕢 1 of 1 💽 Last                                                                                    | 3         |
| (                                                | Search Result Code Description<br>RU PSHR MGR RSL RU Minager Results                                            | 8         |
| National Id Begins                               |                                                                                                    | 5         |
| manter                                           | - Andrew - Andrew - Andrew - Andrew - Andrew - Andrew - Andrew - Andrew - Andrew - Andrew - Andrew - Andrew - A | mont      |

**Step 5:** Enter search criteria in any or all of the "**Search Fields**" and then click on the "**Search**" button.

| RUTGERS                          |                                           |                                                                                                    | Home Wo |
|----------------------------------|-------------------------------------------|----------------------------------------------------------------------------------------------------|---------|
| rites Main Menu > Workforce Admi | nistration > Template-Based Hire > RU Glo | bbal Search                                                                                                    |         |
|                                  |                                           |                                                                                                    | t       |
| earch Criteria                   |                                           |                                                                                                    |         |
| Search Type: Person              | Ad Hoc Search                             |                                                                                                    |         |
| Search Parameter: RU_GBL_SRCH    | RU Global Search                          |                                                                                                    |         |
| Search Result Rule               |                                           |                                                                                                    |         |
| Search Result Code:              | 9                                         |                                                                                                    |         |
| User Default                     |                                           | Search Clear All Carry ID Reset                                                                                                    |         |
| Search Criteria                  |                                           |                                                                                                    |         |
| Search Fields                    | Operand Value:                            |                                                                                                    |         |
| First Name Search                | Begins With                               |                                                                                                    |         |
|                                  |                                           |                                                                                                    |         |
| Middle Name                      | Begins With 💌                             | I                                                                                                    |         |
|                                  | $\frown$                                  |                                                                                                    |         |
| Last Name Search                 | Begins With 👻 Lightyear                   | ٩                                                                                                    |         |
|                                  |                                           |                                                                                                    |         |
|                                  | Besins With                               |                                                                                                    |         |
|                                  |                                           | And the second of the second of the second o |         |

The next screen displays information for individuals who match the search criteria entered. "**Month/Day of Birth**" is provided to help verify identity.

| fure                                                                                         | us maxi                                                                                                    | Menu > W                                                                                                    | orktorce Administ                                                              | ration > remplat                                           | e-Based Hire > RU (                          | alobal Search                                                 |                                                                                                    |  |
|----------------------------------------------------------------------------------------------|----------------------------------------------------------------------------------------------------|----------------------------------------------------------------------------------------------------|--------------------------------------------------------------------------------|------------------------------------------------------------|----------------------------------------------|---------------------------------------------------------------|----------------------------------------------------------------------------------------------------|--|
| iea                                                                                          | arch F                                                                                                    | Results                                                                                                    |                                                                                |                                                            |                                              |                                                               |                                                                                                    |  |
| Sea                                                                                          | arch Type                                                                                                   | Pers                                                                                                    | on                                                                             | Ad H                                                       | oc Search                                    |                                                               |                                                                                                    |  |
| Sea                                                                                          | arch Para                                                                                                   | meter: RU_                                                                                                  | GBL_SRCH                                                                       | RU Glob                                                    | al Search                                    |                                                               |                                                                                                    |  |
| Res                                                                                          | sult Code:                                                                                                  | RU_                                                                                                    | PSHR_MGR_RSL                                                                   | RU Man                                                     | ager Results                                 |                                                               |                                                                                                    |  |
|                                                                                              |                                                                                                    |                                                                                                    |                                                                                |                                                            |                                              |                                                               |                                                                                                    |  |
| Se                                                                                           | earch Res                                                                                                   | ults Summa                                                                                                  | ry                                                                             |                                                            |                                              |                                                               |                                                                                                    |  |
| Se                                                                                           | earch Res<br>umber of I                                                                                     | ults Summa<br>D's Found:                                                                                    | ry4                                                                            |                                                            |                                              |                                                               | Return to Search Criteria                                                                                     |  |
| Se<br>Nu<br>Se                                                                               | earch Res<br>umber of I<br>earch Ord                                                                        | ults Summa<br>D's Found:<br>er Number:                                                                      | ry<br>4<br>10                                                                  | RU Glob                                                    | al Search                                    |                                                               | Return to Search Criteria                                                                                     |  |
| Se<br>Nu<br>Sea                                                                              | earch Res<br>umber of I<br>earch Ord<br>urch Resu                                                           | ults Summa<br>D's Found:<br>er Number:<br>Its                                                               | ry<br>4<br>10                                                                  | RU Glob                                                    | al Search                                    | ustomice   Find   Vie                                         | Return to Search Criteria                                                                                     |  |
| Sea<br>Res                                                                                   | earch Res<br>umber of I<br>earch Ord<br>arch Resu                                                           | ults Summa<br>D's Found:<br>er Number:<br>Its<br>eguts 2 A                                                  | ry.<br>4<br>10<br>dditional Information                                        | RU Glob                                                    | al Search<br>G                               | us tomice   Find   Vie                                        | Return to Search Criteria                                                                                     |  |
| - Se<br>Nu<br>Sea<br>Res                                                                     | earch Res<br>umber of I<br>earch Ord<br>arch Resu                                                           | ults Summa<br>D's Found:<br>er Number:<br>Its<br>eguts 2 A<br>Em pi ID                                      | ry<br>4<br>10<br>ddtional information<br>Name Type                             | RU Glob                                                    | al Search<br>C<br>Middle Nam e               | untomice   End   Veo<br>Last Nam e                            | Return to Search Criteria                                                                                     |  |
| Sea<br>Res                                                                                   | earch Res<br>umber of I<br>earch Ord<br>arch Resu<br>s uts R<br>Carry IE                                    | ults Summa<br>D's Found:<br>er Number:<br>Its<br>egults 2 A<br>Em pi ID<br>00005605                         | 4<br>10<br>dditional Information<br>Name Type<br>PRI                           | RU Glob                                                    | al Search<br>Middle Name<br>E                | Last Name                                                     | Return to Search Criteria                                                                                     |  |
| Sea<br>Res                                                                                   | earch Res<br>umber of I<br>earch Ord<br>arch Resu<br>a ots Resu<br>Carry IC<br>Carry IC                     | Ults Summe<br>D's Found:<br>er Number:<br>Its<br>eguts 2 A<br>Em pl ID<br>00005605<br>00023132              | 4<br>10<br>dditional Information<br>Name Type<br>PRI<br>PRI                    | RU Glob<br>Prot Name<br>Barry<br>Betty                     | al Search<br>Middle Name<br>E<br>P           | Last Name<br>Lightyear<br>Lightyear                           | Return to Search Criteria                                                                                     |  |
| Sea<br>1<br>2<br>3                                                                           | earch Res<br>umber of I<br>earch Ord<br>urch Resu<br>suts R<br>Carry IE<br>Carry IE<br>Carry IE             | Ults Summa<br>D's Found:<br>er Number:<br>tts<br>eguts 2 A<br>Em p I ID<br>00005605<br>00023132<br>00028958 | ry<br>4<br>10<br>dditional Information<br>Name Type<br>PRI<br>PRI<br>PRI       | RU Glob<br>Pirst flam e<br>Barry<br>Betty<br>Bonnie        | al Search<br>Middle Hame<br>E<br>P<br>A      | Last Name<br>Lightyear<br>Lightyear<br>Lightyear              | Return to Search Criteria<br>A: 2 For C 1.6 of 5 C<br>Month/Day of Birth<br>10/25<br>06/29<br>05/28           |  |
| <ul> <li>Se</li> <li>Sea</li> <li>Res</li> <li>1</li> <li>2</li> <li>3</li> <li>4</li> </ul> | earch Res<br>umber of I<br>earch Ord<br>irch Resu<br>subs R<br>Carry IC<br>Carry IC<br>Carry IC<br>Carry IC | Ults Summe<br>D's Found:<br>er Number:<br>tts<br>En pl ID<br>00005605<br>00023132<br>00028958<br>00028581   | ry<br>4<br>10<br>ddtional Information<br>Name Type<br>PRI<br>PRI<br>PRI<br>PRI | RU Glob<br>Prot Hame<br>Barry<br>Betty<br>Bonnie<br>Bonnie | al Search<br>Middle Hame<br>E<br>P<br>A<br>C | Lightyear<br>Lightyear<br>Lightyear<br>Lightyear<br>Lightyear | Return to Search Criteria<br>A: 2 Fast C 1:6 of 5 2<br>Month/Day of Birth<br>10/26<br>06/29<br>05/28<br>08/23 |  |

**Step 6:** Click on the "<sup>m</sup>" button to display additional columns of information.

**Step 7:** Click on the "**Personal Organizational Summary**" link to see the complete list of employment instances that are associated with an employee.

| in.                           | Co Hulli    |              | The office Providence |               | - Tempar       | - Jused Inc  | / 10 00001 000        |                    |                    |               |                                  | 🖉 Nev                         |
|-------------------------------|-------------|--------------|-----------------------|---------------|----------------|--------------|-----------------------|--------------------|--------------------|---------------|----------------------------------|-------------------------------|
| e                             | arch R      | esults       |                       |               |                |              |                       |                    |                    |               |                                  |                               |
| Sei                           | arch Type:  | Perso        | n                     |               | Ad H           | oc Search    |                       |                    |                    |               |                                  |                               |
| Search Parameter: RU_GBL_SRCH |             |              |                       | RU Glob       | al Search      |              |                       |                    |                    |               |                                  |                               |
| Result Code: RU_PSHR_MGR_RSL  |             |              |                       |               | RU Man         | ager Results |                       |                    |                    |               |                                  |                               |
| - 5                           | earch Resu  | ults Summary | l                     |               |                |              |                       |                    |                    |               |                                  |                               |
| N                             | umber of ID | )'s Found:   | 4                     |               |                |              |                       | Retu               | im to Search Crite | ria           |                                  |                               |
| S                             | earch Orde  | r Number:    | 10                    |               | RU Glob        | al Search    |                       |                    |                    |               |                                  |                               |
| Sea                           | arch Result | S            |                       |               |                |              |                       |                    |                    | Custo         | mize   Find   View All   🗿 🛛 F   | rst KI 1-5 of 5 D Last        |
|                               |             | Empl ID      | Name<br>Type          | First<br>Name | Middle<br>Name | Last Name    | Month/Day of<br>Birth | Home City          | Home Zip           | Home<br>State |                                  |                               |
| 1                             | Carry IC    | 00005605     | PRI                   | Barry         | E              | Lightyear    | 10/26                 | Milltown           | 08850              | ци            | Person Organizational<br>Summary | Estations With<br>stitution   |
| 2                             | Carry IC    | 00023132     | PRI                   | Betty         | P              | Lightyear    | 06/29                 | North<br>Brunswick | 08902-1206         | ци            | Person Organizational<br>Summary | Relations With<br>Institution |
| 3                             | Carry IC    | 00028958     | PRI                   | Bonnie        | A              | Lightyear    | 05/28                 | Monroe             | 08831              | LИ            | Person Organizational<br>Summary | Relations With<br>Institution |
| 4                             | Carry IC    | 00028581     | PRI                   | Bonnie        | с              | Lightyear    | 08/23                 | Montelair          | 07050              | Ш             | Person Organizational<br>Summary | Relations With<br>Institution |
| 5                             | Carry IE    | 00044160     | PRI                   | Buzz          | s              | Lightyear    | 03/27                 | Newark             | 07112              | IJ            | Person Organizational<br>Summary | Relations With                |

The "Person Organizational Summary" screen will appear in a new window:

| erso<br>arry Lig     | n Org<br>htyear | anizatio      | onal Sum          | imary               | F                        | Person ID: 0000560                                                                                               | 05                  |                         |                                        |                        |        |
|----------------------|-----------------|---------------|-------------------|---------------------|--------------------------|----------------------------------------------------------------------------------------------------|---------------------|-------------------------|----------------------------------------|------------------------|--------|
| Employ               | nent Inst       | ances         |                   |                     |                          |                                                                                                    |                     |                         |                                        | Find First KI 1-4 of 4 | D Last |
| RG Insta<br>R Statu  | ance:<br>s:     | 0<br>Active   | Last H<br>Payro   | lire:<br>Il Status: | 09/01/1985<br>Active     | Termination Date:                                                                                                |                     |                         |                                        |                        |        |
| Assignn              | nents           |               |                   |                     |                          |                                                                                                    |                     |                         | Customize   Find                       | Bist Clast 1           | X Lost |
| m pl<br>le cord      | Em pl<br>Class  | HR<br>Status  | Payroll<br>Status | Date Last<br>Change | Job<br>Code              | Description                                                                                                    | Department          | Description             | Last Asgn<br>Start                     | Expected End Date      |        |
|                      | 0 1             | Active        | Active            | 10/01/2012          | 99917                    | AREA DEAN-FAS                                                                                                    | 10284               | SAS - Dean's Office     | 09/01/1985                             |                        |        |
| RG Inst<br>R Statu   | ance:<br>5:     | 1<br>Active   | Last H<br>Payro   | lire:<br>Il Status: | 07/01/2012<br>Active     | Termination Date:                                                                                                |                     |                         |                                        |                        |        |
| Assignn              | nents           |               |                   |                     |                          |                                                                                                    |                     | <u>Cus tom</u>          | <u>ize   Find   1<sup>23</sup>   1</u> | Fest KI 1 of 1 DI Last |        |
| im pl<br>le cord     | Empl<br>Class   | HR<br>Status  | Payroll<br>Status | Date Last<br>Change | Job<br>Code              | Description                                                                                                    | Department          | Description             | Last Asgn<br>Start                     | Expected End<br>Date   |        |
|                      | 18              | Active        | Active            | 10/15/2012          | 99912                    | COADJUTANT-CASUAL<br>NONTEACHING                                                                                 | 10174               | Undergraduate Education | 07/01/2012                             | 06/30/2013             |        |
| RG Insta<br>R Statu  | ance:<br>3:     | 2<br>Inactive | Last H<br>Payro   | lire:<br>Il Status: | 01/01/2012<br>Terminated | Termination Date:                                                                                                | 10/25/2012          |                         |                                        |                        |        |
| Assignn              | nents           |               |                   | 1000                |                          |                                                                                                    |                     | <u>Custom</u>           | ize   Find   12                        | rst 🖸 1 of 1 🖸 Last    |        |
| im pl<br>le cord     | Class           | HR<br>Status  | Payroll<br>Status | Date Last<br>Change | Job<br>Code              | Description                                                                                                    | Department          | Description             | Last Asgn<br>Start                     | Expected End<br>Date   |        |
|                      | 28              | Inactive      | Terminated        | 10/26/2012          | 99912                    | COADJUTANT-CASUAL<br>NONTEACHING                                                                                 | 10174               | Undergraduate Education | 01/01/2012                             |                        |        |
| RG Insta<br>R Statu: | ance:<br>5:     | 3<br>Active   | Last F<br>Payro   | lire:<br>Il Status: | 07/01/2012<br>Active     | Termination Date:                                                                                                |                     |                         |                                        |                        |        |
| Assignn              | nents           |               |                   |                     |                          | and the second second second second second second second second second second second second second second second |                     | Custom                  | ize   Find   🗖   🛗                     | Fist 1 of 1 DLast      |        |
| im pl<br>le cord     | Empl<br>Class   | HR<br>Status  | Payroll<br>Status | Date Last<br>Change | Job<br>Code              | Description                                                                                                    | Department          | Description             | Last Asgn<br>Start                     | Expected End<br>Date   |        |
|                      | 38              | Active        | Active            | 10/26/2012          | 99912                    | COADJUTANT-CASUAL<br>NONTEACHING                                                                                 | 10174               | Undergraduate Education | 07/01/2012                             | 08/31/2012             |        |
| Person               | of interes      | st Instance   | a                 |                     |                          |                                                                                                    |                     |                         |                                        |                        |        |
| Assignm              | ients           |               |                   |                     |                          | Custo                                                                                                    | mize   Eind   🗖   📲 | First KI 1 of 1 D Last  |                                        |                        |        |
|                      |                 | Tunn          |                   | Em pl Recor         | d Statu                  | a Bagin Dal                                                                                                    | End Dat             |                         |                                        |                        |        |

**Step 8:** Click on the "**EX**" button in the top right corner of the new window to close the "**Personal Organizational Summary**." To view another employee, repeat Step 7. To perform a new search, click on the "**Return to Search Criteria**" link on the "**Search Results**" screen and repeat Steps 5-8.

#### **Example of How to Use to Global Search:**

Department HR Preparers should use Global Search to gather information about an individual before submitting HR transactions to UHR via HCM for processing. For example, a Preparer in SAS has paperwork to hire Barry Lightyear into a Class 8 Coadjutant position effective 2/1/2013. The Preparer can use Global Search to gather employment details for Mr. Lightyear. From the Person Organizational Summary (see image above), the Preparer can tell Org Instance 3, a.k.a. Record 3, is a Class 8 Coadjutant appointment in the Undergraduate Education Department. Since it is Active and expected to end on 8/31/12, the Preparer in SAS can call the Preparer in Undergraduate Education and request to have Org Instance/Record 3 transferred to SAS. Once transferred, the SAS Preparer can then use Request Reappointment in Manager Self Service to activate Mr. Lightyear's Class 8 position within SAS.